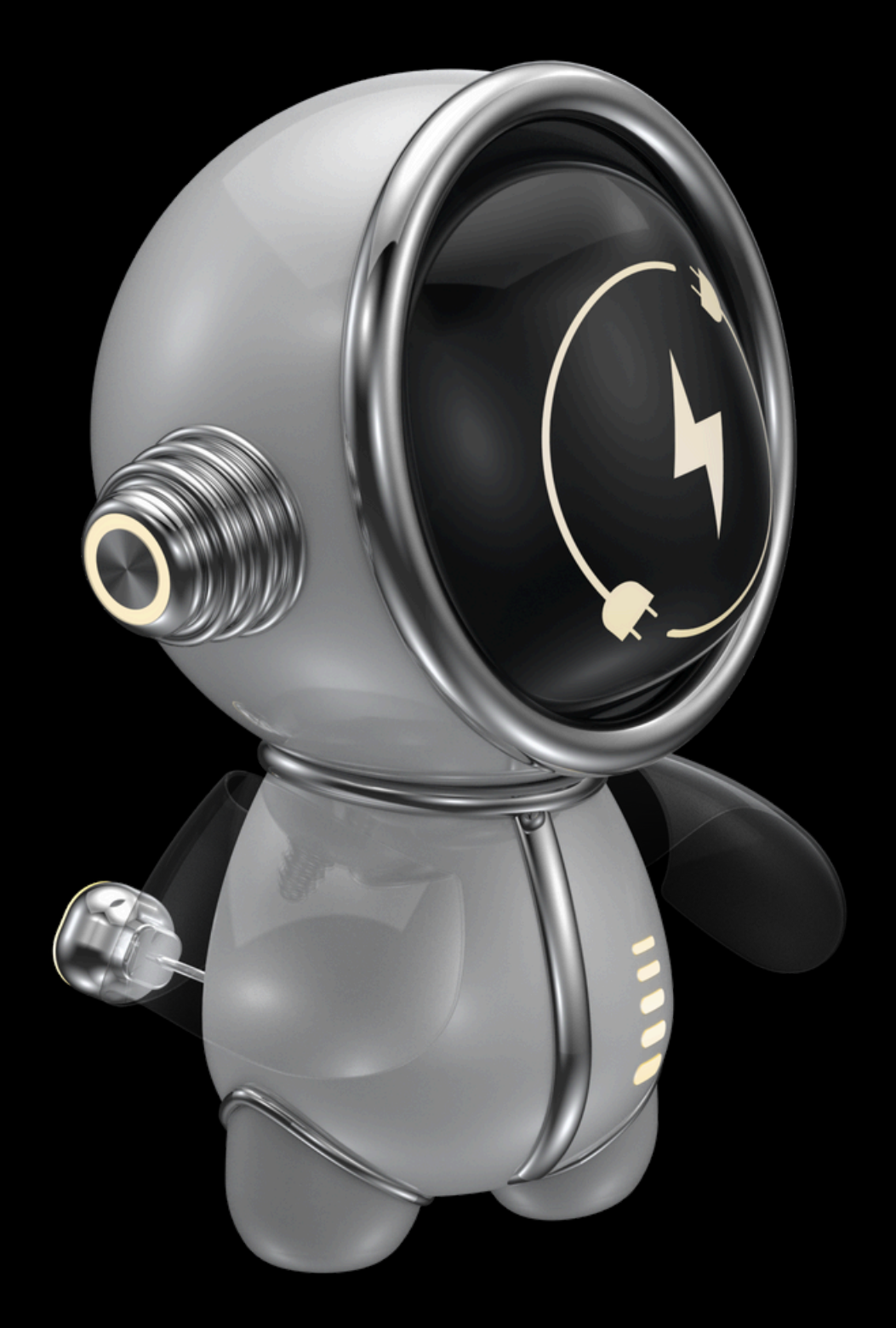

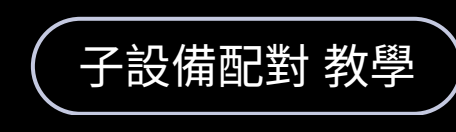

# WOOW TECH

#### WO\_40101 溫溼度感應器

www.designsmart.com.tw

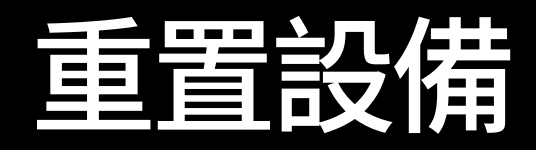

裝上電池後,假使未進入配對模式,則 <u>持續按壓配對鈕,直到指示燈持續閃爍</u> 依照您的需求於 Matter網關、ZHA,選 擇一種方式配對。

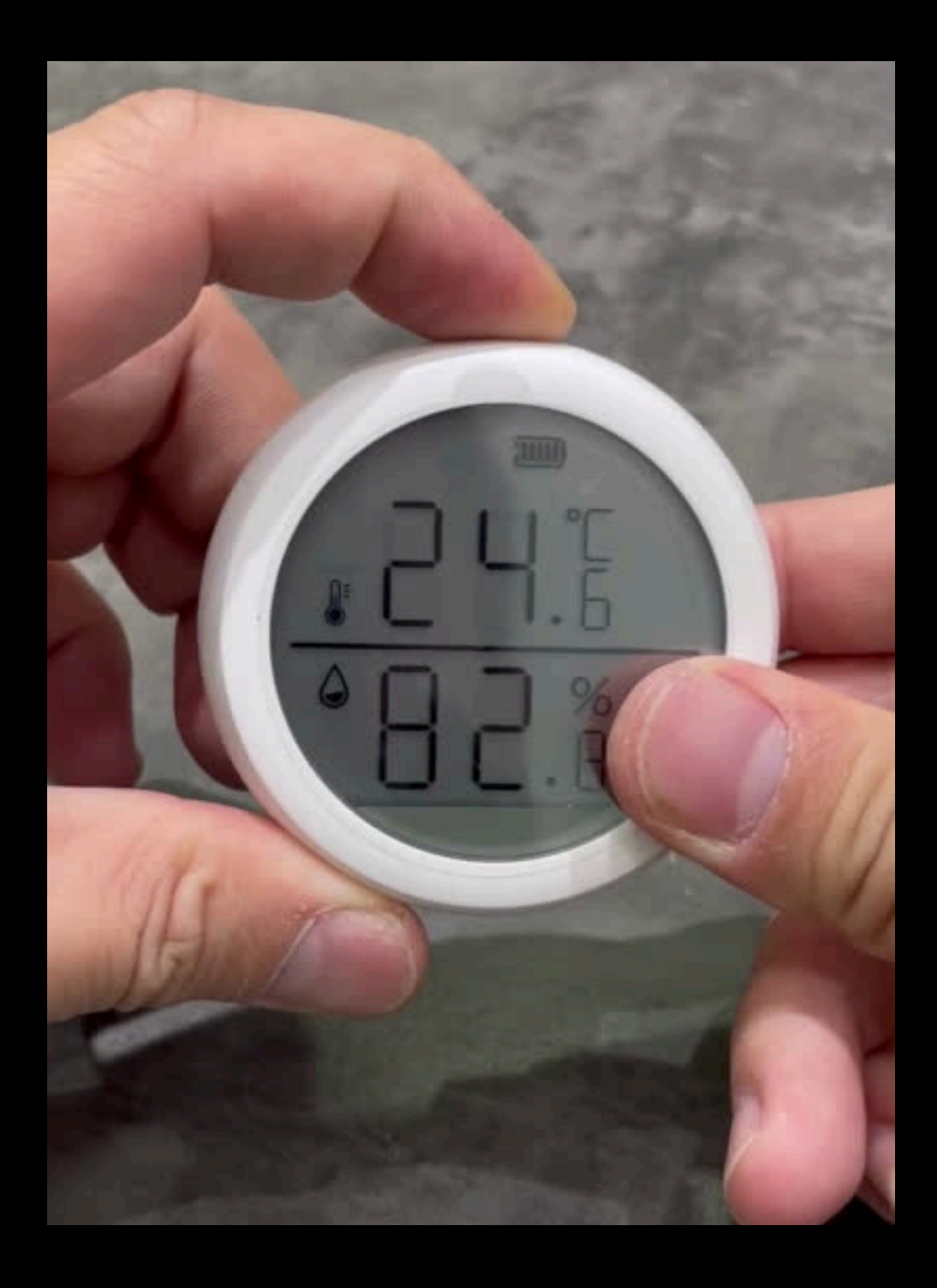

www.designsmart.com.tw

#### 配對 Matter 網關 (1/3)

打開「渥屋智能」app,選擇相對應 的 Matter 網關進行配對。若家庭內 尚未配對Matter 網關請先將網關配 對進家庭。

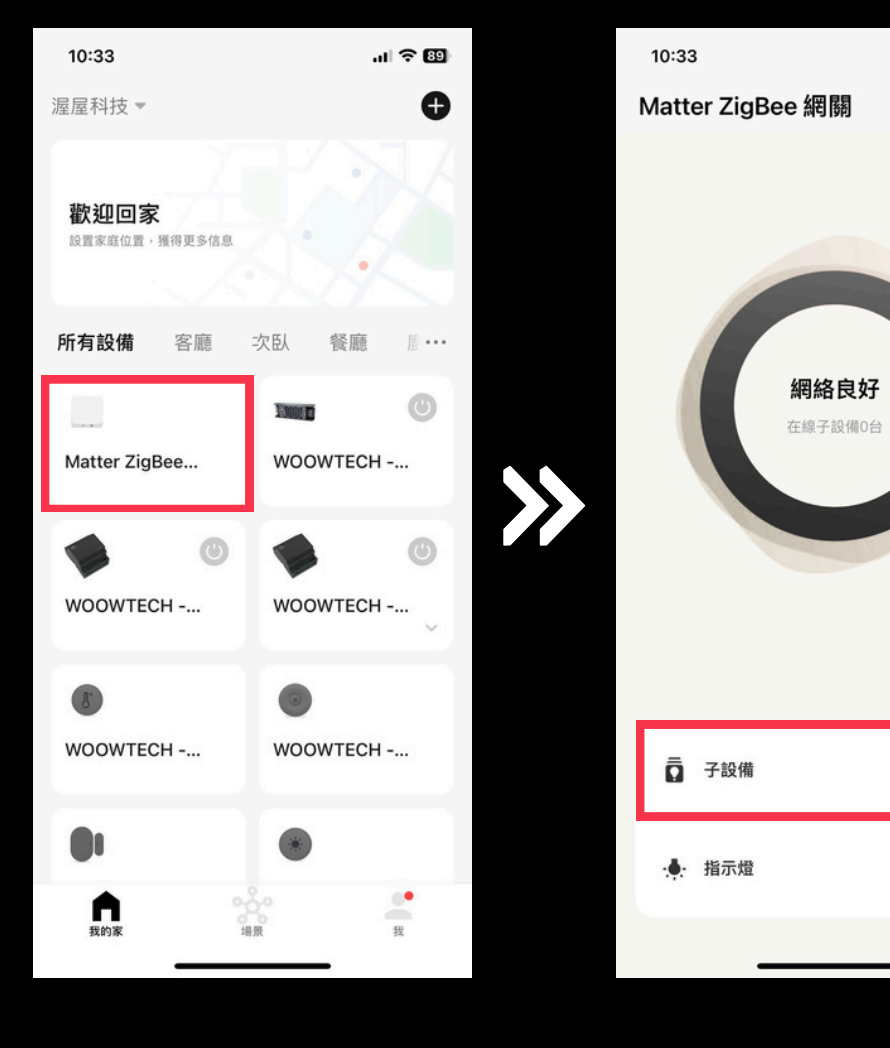

挑選要配對的網關

點擊:子設備

... 🗙

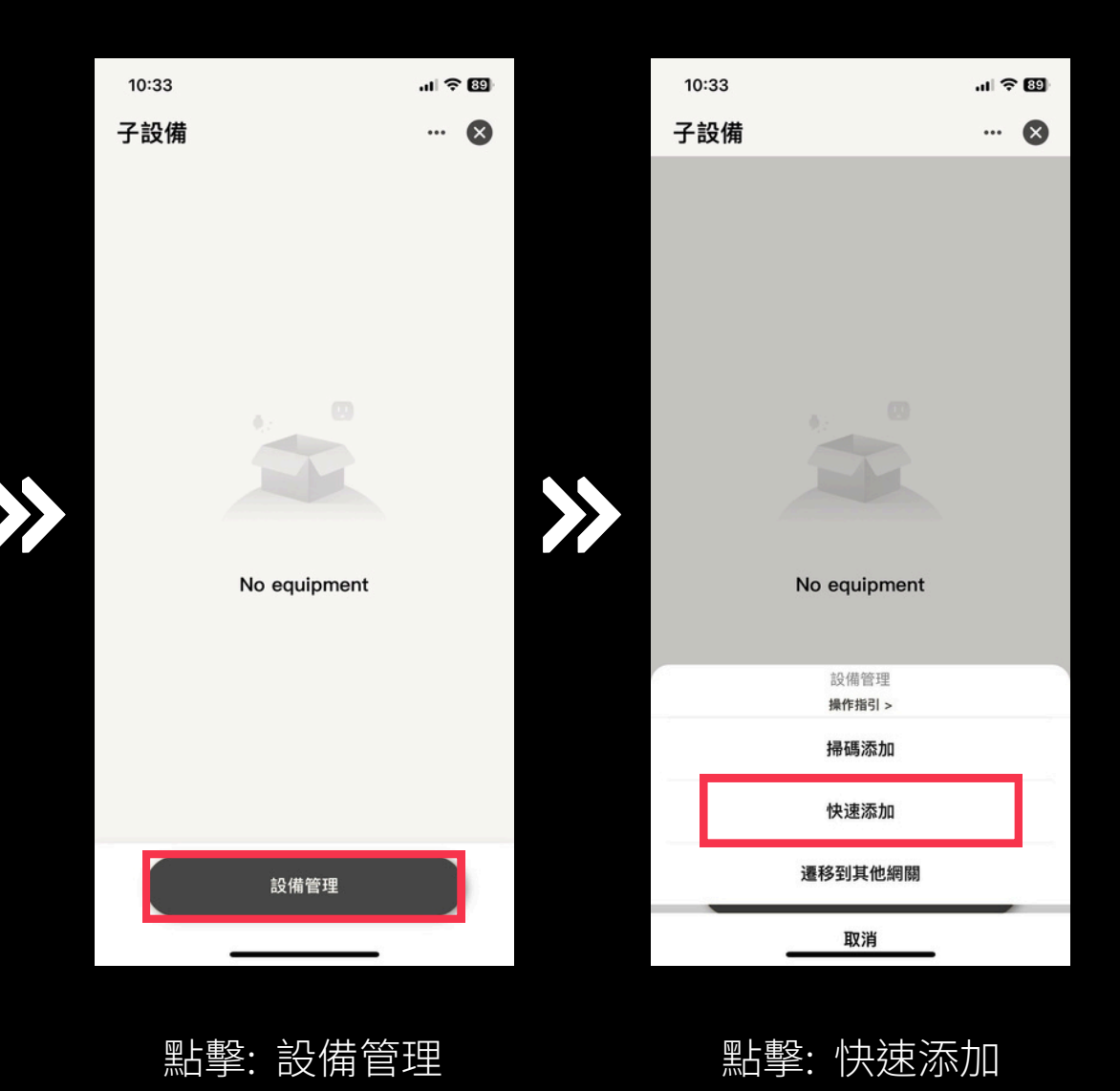

### 配對 Matter 網關 (2/3)

配對成功後請<u>更改設備所在空間、設</u> 備名稱,方便日後於 app 內尋找及 控制該設備,<u>若搜尋不到設備請將設</u> 備重置。

| 11:18 |             | 비 중 82 |     | 11:18    |                       | .11 🗢 🖽 |
|-------|-------------|--------|-----|----------|-----------------------|---------|
| <     | 搜索設備        |        |     | ×        | 添加設備                  |         |
|       | 已成功添加 1 個設備 |        |     | 1 個設備添加成 | 动                     |         |
|       |             |        |     | 8        | <b>溫濕度感應器</b><br>添加成功 | ∠       |
|       |             | 漫漫度威速器 |     |          |                       |         |
|       |             |        | >>> |          |                       |         |
|       |             |        |     |          |                       |         |
|       |             |        |     |          |                       |         |
|       | 下一步         |        |     |          | 完成                    |         |
|       |             |        |     |          |                       |         |
|       |             |        |     |          |                       |         |

搜尋設備

點擊鉛筆圖示 編輯設備

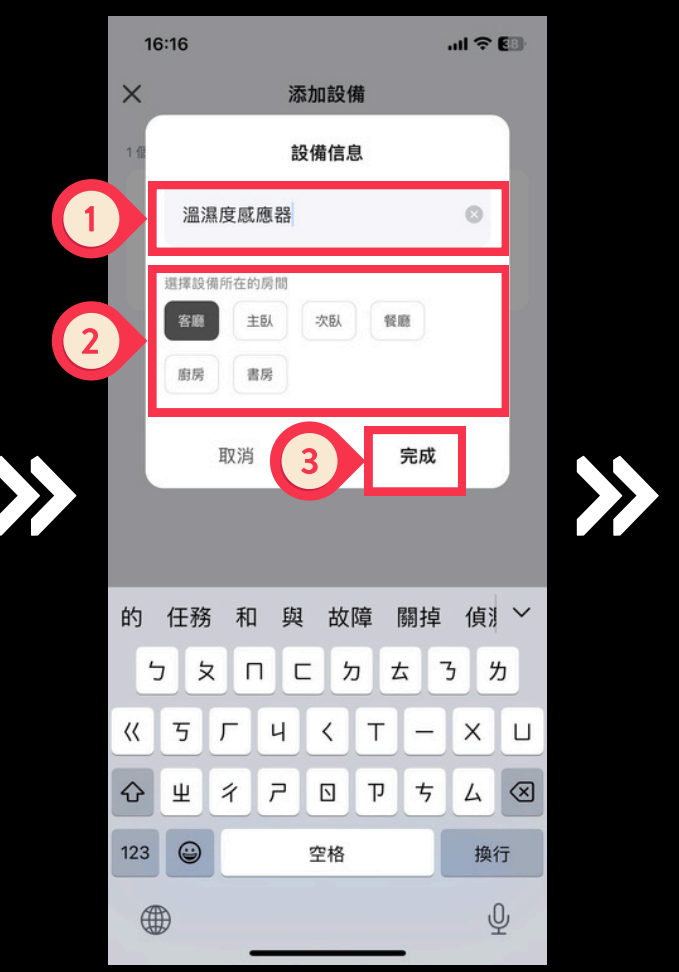

 Anaba

 1 (目設得添加成功)

 「「」」」」「」」」」」」」」」

 「」」」」

 「」」」

 「」」」

 「」」」

 「」」」

 「」」」

 「」」」

 「」」」

 「」」」

 「」」

 「」」

 「」」

 「」」」

 「」」」

 「」」」

 「」」」

 「」」」

 「」」

 「」」

 「」」

 「」」

 「」」

 「」」

 「」」

 「」」

 「」」

 「」」

 「」」

 「」」

 「」」

 「」」

 「」」

 「」」

 「」」

 「」」

 「」」

 「」」

 「」」

 「」」

 「」」

 「」」

 「」」

 「」」

 「」」

 「」」

 「」」

 「」」

 「」」

 「」」

..II 🕆 💷

16:16

1. 填寫設備名稱

2. 選擇設備所在房間

3.完成

配對完成

### 配對 Matter 網關 (3/3)

於設定的房間內尋找該設備,點擊設 備圖示即可查看或控制該設備

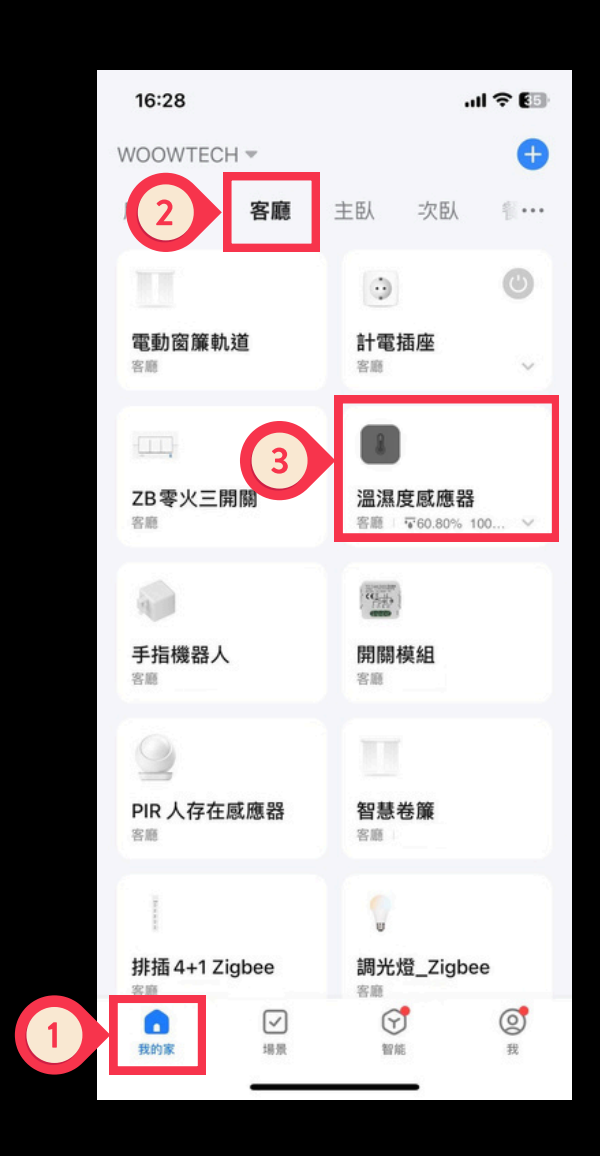

1. 點擊「我的家」 2. 挑選設備所在房間 3. 點擊設備圖示

| Temperature very cold,Air dry |             |  |  |  |  |  |
|-------------------------------|-------------|--|--|--|--|--|
| <b></b> 溫度 °(                 | ℃ —─── 濕度 % |  |  |  |  |  |
| 2                             | No data     |  |  |  |  |  |
|                               |             |  |  |  |  |  |
| Smart                         |             |  |  |  |  |  |

WOOWTECH - Zigbee3.0...

16:56 🕇

<

 $\rightarrow$ 

.1 🗢 80

~

- 1. 可觀看目前環境溫濕度
- 2. 點擊後可查看溫濕度變化

### 配對 ZHA (1/3)

打開 HomeAssistant 控制介面,依照指示新增設備。若尚未設定 ZHA Dongle 請先設定 。

|          | ail 🗢 🖿          |    | 2:33 <del>4</del> |   | ul ≎ ∎   |                     |                                             |   |   |
|----------|------------------|----|-------------------|---|----------|---------------------|---------------------------------------------|---|---|
| WOOWTECH |                  |    | 會設                |   |          | - <mark>-</mark> 11 | 設定                                          | Q | : |
| 4        | 能源               |    |                   |   |          |                     | Home Assistant Cloud                        |   |   |
| ₽        | 地圖               |    |                   |   |          |                     | 立八正し走隊                                      |   |   |
| ₽        | 日誌               |    |                   |   | 2        | 6                   | 裝置與服務<br>整合元件、裝置、實體與助手                      |   |   |
|          | 歷史               |    |                   |   |          | 4                   | <b>自動化與場景</b><br>自動化、場景、腳本與藍圖               |   |   |
|          | Browser Mod      |    |                   |   |          |                     |                                             |   |   |
| 10       | 行事曆              |    |                   |   | <b>'</b> | IJ                  | <b>區域與分區</b><br>管理家庭與附近的座標                  |   |   |
| đ        | File editor      |    |                   |   |          |                     | 附加元件<br><sup>執行</sup> Home Assistant 额外延伸功能 |   |   |
| 5        | HACS             |    |                   |   |          |                     |                                             |   |   |
| ۵        | 媒體               |    |                   |   | 2        |                     | <b>儀表板</b><br>管理與家庭的互動方式                    |   |   |
| ŧ        | MY_FIREFOX_amd64 |    |                   |   |          | Ų                   | 語音助理<br><sup>管理語音助理</sup>                   |   |   |
| ト        | 開發工具             |    |                   |   |          |                     | e zuem/z                                    |   |   |
| \$       | 設定               |    |                   |   |          | ۵                   | <b>標籤</b><br>設定 NFC 標籤與 QR 碼                |   |   |
|          | 通知提示             |    |                   |   |          | •                   | <b>人員</b><br>管理可存取家庭人員                      |   |   |
| W        | WOOW TECH        |    |                   |   |          | ۲ <mark>۵</mark> ۱  | 行動程式 App<br>座標與通知                           |   |   |
|          |                  | -  |                   |   |          |                     |                                             |   |   |
|          |                  |    |                   |   |          |                     |                                             |   |   |
| 於作       |                  | ΓÈ | 公司                | Ę |          | 聖上                  | <u>較「</u> 世 罟 榒 眠                           | 恣 |   |

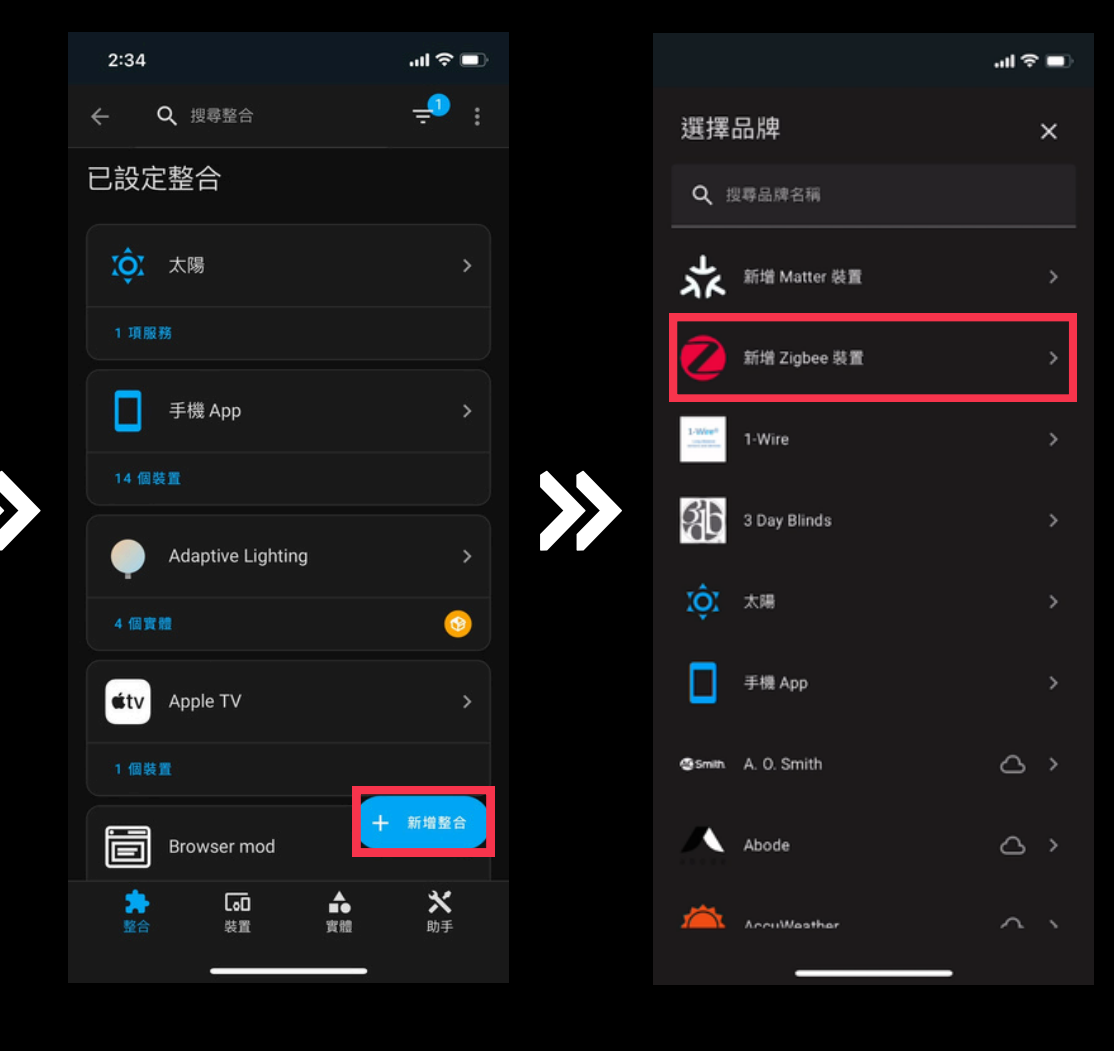

新增Zigbee裝置

### 配對 ZHA (2/3)

配對成功後請<u>更改設備所在空間、設</u> 備名稱,方便日後於 app 內尋找及 控制該設備,<u>若搜尋不到設備請將設</u> 備重置。

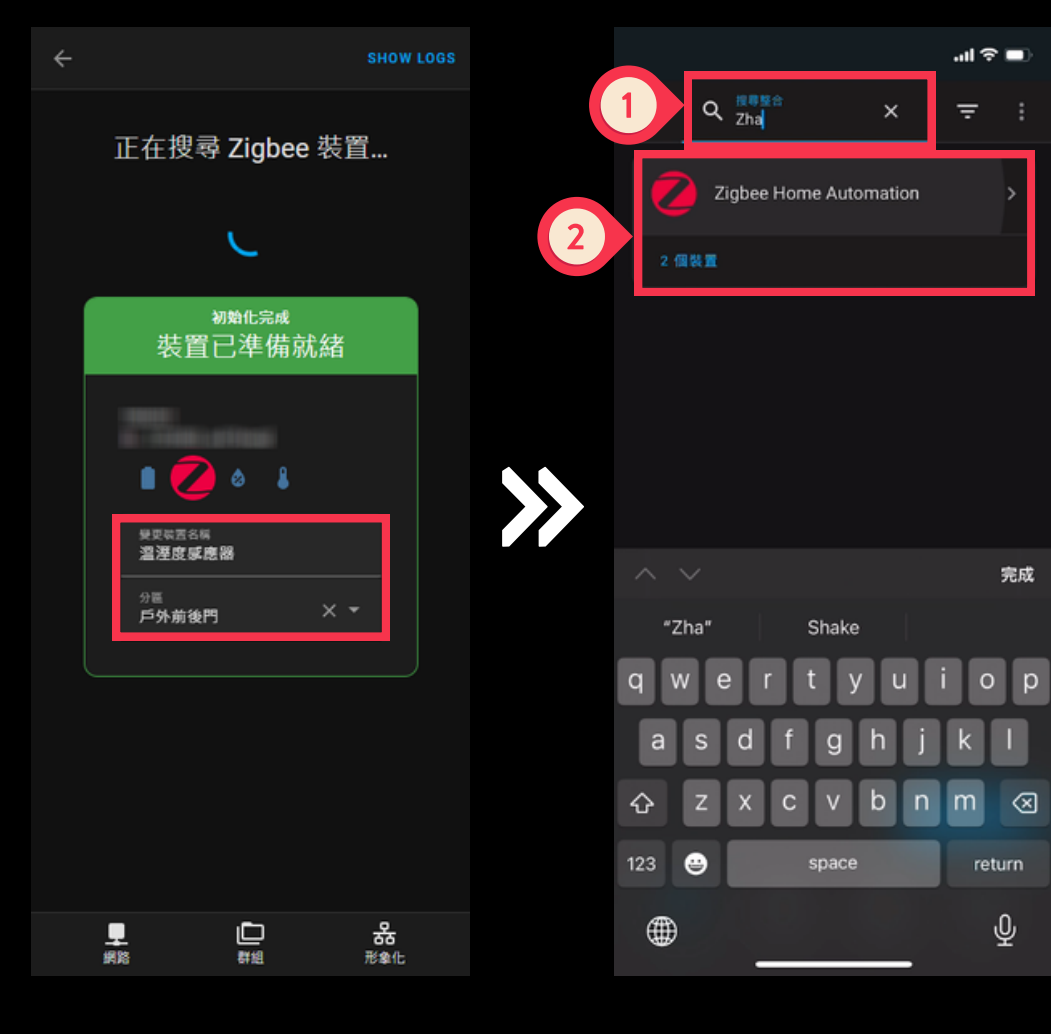

1.填寫設備名稱 2.選擇設備所在分區 返回「裝置與服務」 搜尋ZHA並點擊進入

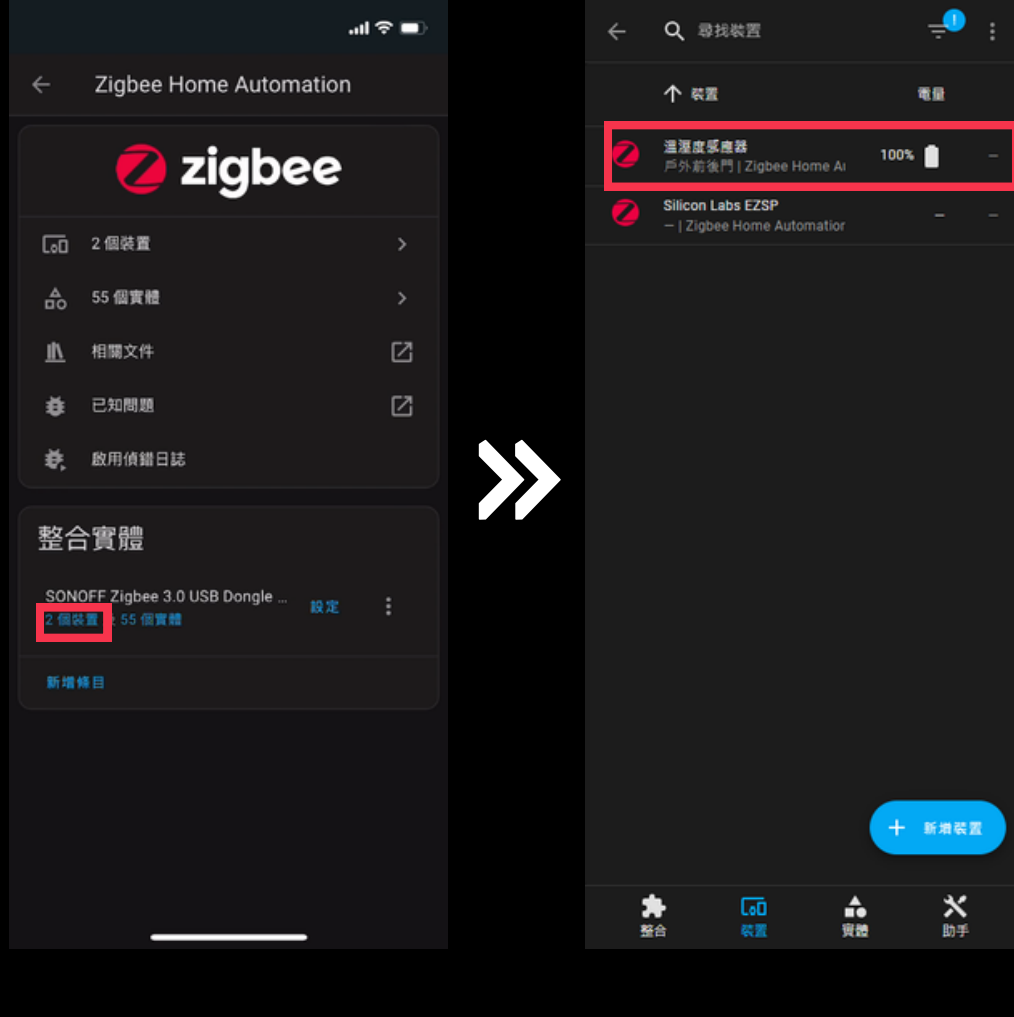

點擊裝置

配對完成

## 配對 ZHA (3/3)

於ZHA裝置列表中尋找該設備,點擊 該設備即可查看或控制該設備

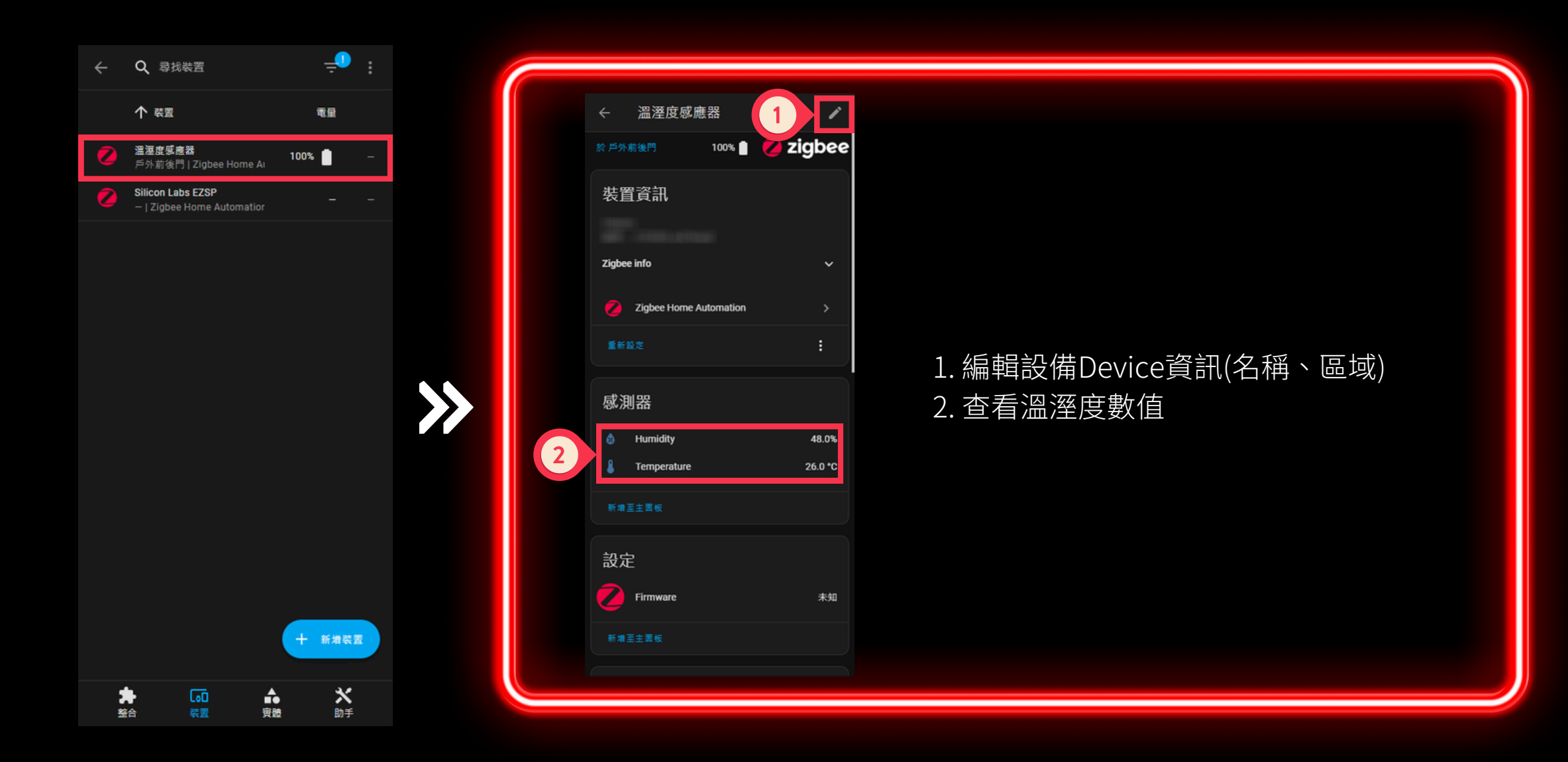

點擊設備圖示 進入設備頁面